## 学内Wi-Fi 接続設定(Mac)

2021/12/03 Rev.2.0 情報センター

\*貸し出し機器や共有機器等、不特定多数が利用する機器に関しては、 情報センターまでお問い合わせください。 \*本マニュアルは、Mac OS10.14.5 にて作成しております。

- 2. 学内 Wi-Fi エリア内であれば、利用可能なネットワーク一覧に「1863-hepburn」が 表示されますので、タップします。

\*Wi-Fi エリア外で設定を行う場合は、8.以降を参照ください。

| Wi-Fi: ネットワークを検索中<br>Wi-Fiをオフにする |     |
|----------------------------------|-----|
| 1863-hepburn                     | A 🗟 |
|                                  |     |
|                                  | -   |
|                                  | ê Ş |
| ほかのネットワークに接続                     |     |
| ネットワークを作成<br>"ネットワーク"環境設定を開く     |     |

3. MAIN アカウントの ID、パスワードを入力し、「接続」をクリックします。

| WI-FIネッ<br>プライズの | - トワーク"1863-hepburn"にはWPA2エンタ<br>)資格情報が必要です。 |
|------------------|----------------------------------------------|
|                  |                                              |
| モード              | :〔自動                                         |
| ユーザ名             | :                                            |
| パスワード            |                                              |
|                  | - パスワードを表示                                   |
|                  | 🗹 このネットワークを記憶                                |
|                  |                                              |
| ?                | キャンセル 接続                                     |

4. 下図のような表示が出る場合があります。その際は、サーバ名称が

msadam.mgnet.meijigakuin.ac.jp (白金の場合)

または

## myadam.mgnet.meijigakuin.ac.jp (横浜の場合)

となっている事を確認した後、「続ける」をクリックします。

| $\bigcirc$ | ネットワーク"1863-hepburn"に認                                            | 証中                                            |
|------------|-------------------------------------------------------------------|-----------------------------------------------|
|            | サーバ*myadam.mgnet.meijigakuin.<br>を確認 <mark>するため、サーバの証明書を快度</mark> | ic.jp"に認証する前に、このネットワークに適切であること<br>しなければなりません。 |
|            | 証明書を表示するには、"証明書を表示":                                              | をクリックします。                                     |
| ?          | 証明書を表示                                                            | キャンセル 続ける                                     |

5. ネットワーク「1863-hepburn」に接続されている事を確認します。

|                                    | ネットワーク              | Q 検索                              |
|------------------------------------|---------------------|-----------------------------------|
| ネットワ                               | ワーク環境: 自動           | 0                                 |
| <ul> <li>Wi-Fi<br/>接統済み</li> </ul> | 状況: <b>接続済み</b>     | Wi-Fiをオフにする                       |
| • Apple UAdapter 〈・・〉              | Wi-Fiは1863-he       | pburnに接続していて、IPアドレス<br>が設定されています。 |
| Bluetooth PAN 👔                    | ネットワーク名: 1863-hepbu | irn 📀                             |
| Thundetブリッジノ N                     |                     | フークに自動的に接続                        |

学内 Wi-Fi エリア内での接続設定は以上となります。

なお、MAIN パスワードを変更した場合、Wi-Fi 設定も再度行う必要があります。 既存の設定を一旦削除し、本設定手順に従って再度設定をしてください。

6. Wi-Fi エリア外で設定を行う場合は、「ほかのネットワークに接続」をクリックします。

| Wi-Fi | をオフにする | 7 °C DC 9% " | r' |                |
|-------|--------|--------------|----|----------------|
|       |        |              |    | ŝ              |
|       |        |              |    | ()<br>()<br>() |
|       |        |              |    | ŝ              |
|       |        |              |    | Ś              |
| ほかの   | ネットワー  | クに接続         |    | J              |
| ネット   | ワークを作り | il           |    |                |

9. 各項目を下記の値に設定します。

ネットワーク名:「1863-hepburn」と入力します セキュリティ:「WPA/WPA2 エンタープライズ」を選択します ユーザー名: MAIN アカウントのユーザーID を入力します パスワード: MAIN アカウントのパスワードを入力します 最後に、右下の「接続」をクリックします。

| ネッ | /トワーク名: | 1863-hepburn                                          |
|----|---------|-------------------------------------------------------|
| t  | ミキュリティ: | WPA/WPA2エンタープライズ                                      |
|    | モード:    | 自動                                                    |
|    | ユーザ名:   |                                                       |
|    | パスワード:  | •••••                                                 |
|    |         | <ul> <li>─ パスワードを表示</li> <li>✓ このネットワークを記憶</li> </ul> |

10. 学内 Wi-Fi エリアでの接続時、下図のような表示が出る場合があります。 その際は、サーバ名称が

msadam.mgnet.meijigakuin.ac.jp (白金の場合)

または

## myadam.mgnet.meijigakuin.ac.jp (横浜の場合)

となっている事を確認した後、「続ける」をクリックします。

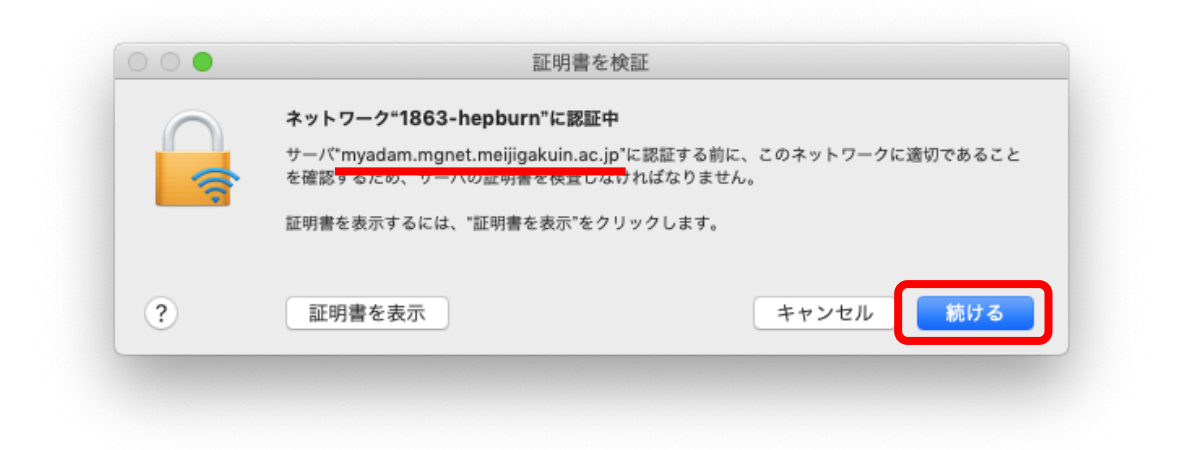

11. ネットワーク「1863-hepburn」に接続されている事を確認します。

| ネットワ                | ーク環境: 自動           | <u></u>                                  |
|---------------------|--------------------|------------------------------------------|
| Wi-Fi 🤝             |                    |                                          |
| 接続済み                | 次況: 接続済み           | WI-FIをオフにする                              |
| Apple UAdapter 公 >> | Wi-Fild1863-h      | iepburnに接続していて、IPアドレス<br> が設定されています。<br> |
| Bluetooth PAN       | ネットワーク名: 1863-hepb | ourn 🗢                                   |

MAIN パスワードを変更した場合、Wi-Fi 設定も再度行う必要があります。 既存の設定を一旦削除し、本設定手順に従って再度設定をしてください。

\*Wi-Fi 接続の設定をした後は Wi-Fi のエリア内では、自動的にネットワークへ接続して しまうため、所有者と利用者が異なることによるトラブルを回避するという観点から 機器を他人に貸さないよう留意してください。